# **OSM Guide**

Once you have logged onto OSM you will be presented with a main screen and a left-hand sidebar where you will see the menu options available:

| Mark<br>Shaws Explorers<br>Four Marks and Ropley Scout Group |
|--------------------------------------------------------------|
| Noticeboard •                                                |
| Payments                                                     |
| Events                                                       |
| Programme                                                    |
| Badges                                                       |
| Personal Details                                             |
| Emails                                                       |
| Gift Aid                                                     |
| Access                                                       |

As you select various options from the sidebar you will notice that additional tabs are created across the top of the page.

## **Updating Personal Details in OSM**

Select **Personal Details** from the left sidebar:

Personal Details

| First Name | Scout                                |  |
|------------|--------------------------------------|--|
| Last Name  | Leader                               |  |
| Address 1  | The Scout Hut                        |  |
| Address 2  | Uplands Lane                         |  |
| Address 3  | Four Marks                           |  |
| Address 4  | Hampshire                            |  |
| Postcode   | GU34 5AF                             |  |
| Email 1    | Help <b>@</b> FourMarksScouts.Org.Uk |  |
| Email 2    |                                      |  |

Please update both Primary & Secondary parental/guardian contact information

## **Emergency Contact & Doctors Surgery** Details

These are only used if there is an emergency whilst on an activity or at camp.

| Emergency Contact                                                                                                    | 🖋 Edit | Doctor's Surgery                                                                                                    | 🖌 Edit |
|----------------------------------------------------------------------------------------------------|--------|----------------------------------------------------------------------------------------------------|--------|
| First Name not set<br>Last Name not set<br>Email 1 not set<br>Email 2 not set<br>Phone 1 not set<br>Phone 2 not set<br>Relationship not set |        | First Name not set<br>Last Name not set<br>Surgery not set<br>Phone 1 not set<br>Phone 2 not set<br>NHS no. not set |        |

## Member address and contact details

| Member    | 🖌 Edit                      |
|-----------|-----------------------------|
| Address 1 | The Scout Hut               |
| Address 2 | Uplands Lane                |
| Address 3 | Four Marks                  |
| Address 4 | Hampshire                   |
| Postcode  | GU34 5AF                    |
| Email 1   | help@FourMarksScouts.org.uk |
| Email 2   | notset                      |
| Phone 1   | 01420 561708                |
| Phone 2   | notset                      |

# **Essential Information**

#### **Essential Information**

| Medical details            |                                      |
|----------------------------|--------------------------------------|
| Allergies                  | None                                 |
| Dietary requirements       | None                                 |
| Tetanus (year of last jab) | Yes                                  |
| Swimmer                    | Yes 🛟<br>Can swim 50 metres unaided. |
| Religion                   | CofE                                 |
| Other useful information   |                                      |

#### **Additional Information**

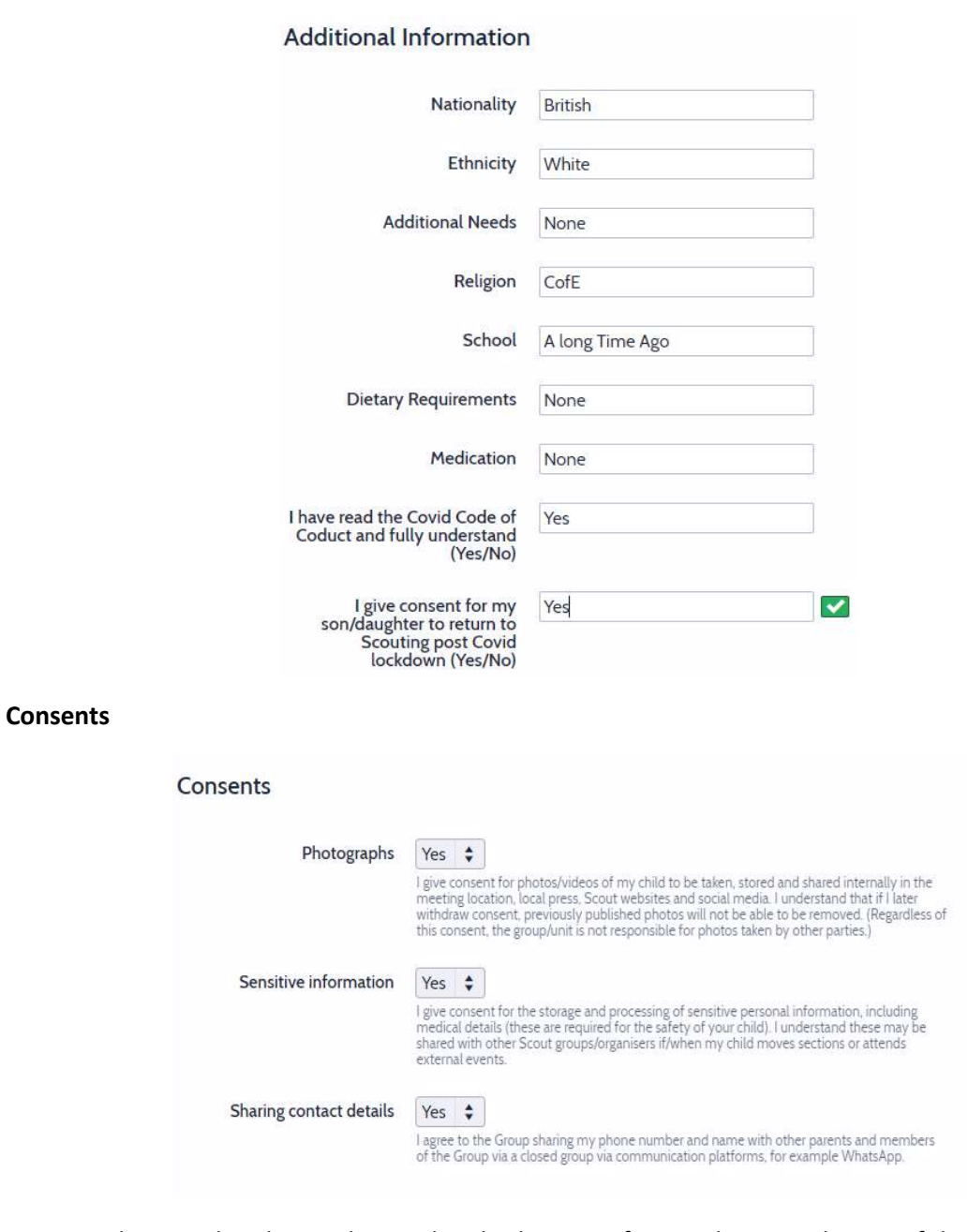

## Once You have updated any relevant details please confirm as shown at the top of the screen

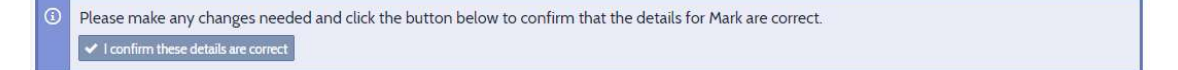

#### **GIFT AID DECLARATION**

We also encourage you to complete a Gift Aid Declaration as this also enables us to keep Subscriptions as low as we can by reclaiming 25p in each pound from HMRC.

To do this please navigate to the Gift Aid section from the left-hand side bar: Gift Aid

|                        | Gift Aid - Mark, Shaws Explorers - Four Marks and Ropley Scout Group                                                                                                    | Declaration |  |  |
|------------------------|----------------------------------------------------------------------------------------------------|-------------|--|--|
|                        | Gift Aid allows charities to claim 25p from the government for every pound donated. Please allow us to claim Gift Aid on your subscriptions as it will increase<br>our income at no cost to you. |             |  |  |
| Click on Make Donation | Declarer No declaration made                                                                                                    |             |  |  |

Enter All the mandatory Data & then click continue:

| Gift Aid                                                                                                 |                                                                                                   | $\times$                           |
|----------------------------------------------------------------------------------------------------|---------------------------------------------------------------------------------------------------|------------------------------------|
| I am a UK taxpayer and understa<br>Tax in the current tax year than<br>is my responsibility to pay any d | and that if I pay less Income Tax and/o<br>the amount of Gift Aid claimed on all r<br>lifference. | r Capital Gains<br>my donations it |
| I understand that the group will fees.                                                                   | be given 25p for every £1 that I give fo                                                          | r membership                       |
| I confirm I would like all past (wi<br>to be included for Gift Aid for Fo                                | thin the last 4 years), present and futu<br>our Marks & Ropley Scout Group.                       | ire donations                      |
| Title                                                                                                    | Mr                                                                                                |                                    |
| Tax payer's name<br>Required                                                                             | Scout Leader                                                                                      |                                    |
| House name/number<br>Required                                                                            | 1                                                                                                 | ]                                  |
| Post Code<br>Required                                                                                    | GU34 1AB                                                                                          |                                    |
| Agreement<br>Required                                                                                    | ✓ I agree to the statements above.                                                                |                                    |
|                                                                                                    |                                                                                                   | ✓ Continue                         |

Note: You can update of remove the Gift Aid declaration should you need to.

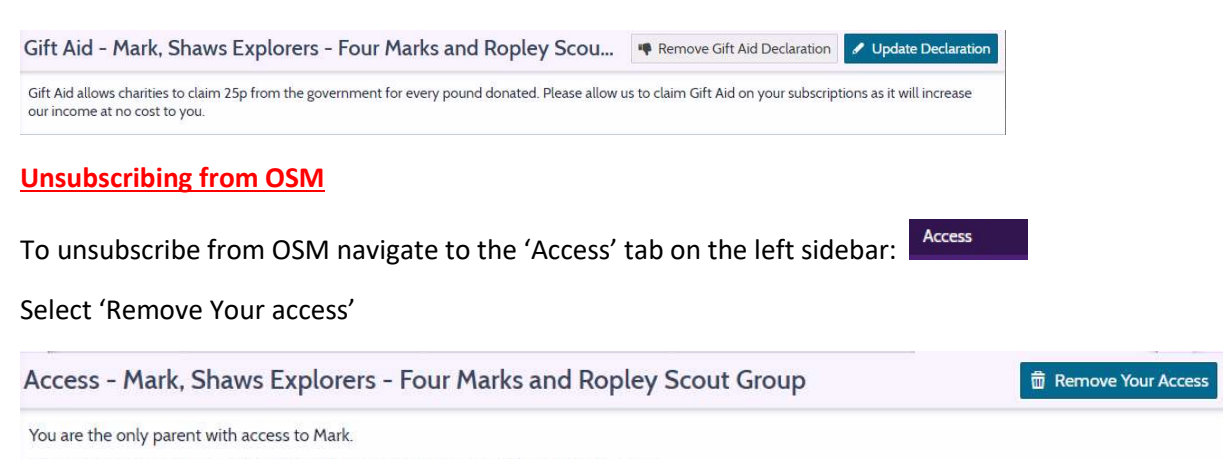

You can remove your access by clicking "Remove Your Access" at the top of the page.